## How to Sign In to (and Out of) your Meal Card Account (seemypass)

Note: You need to have completed the registration and activation of your meal card prior to being able to Sign In of your account.

Once you have registered and validated your email address, you can now sign in to your account to:

associate your child's name to the card
consult the balance of the meal card
load / reload the card
view transaction history
edit profile

**Step 1**: On your web browser, go to the Meal Card portal: <u>https://avhcafeteria.seemypass.com/</u>. You can access this link through our website www.avhmeals.com too.

**Step 2:** Choose your preferred language (French / English).

**Step 3:** Enter your email address in the "Sign In" column. Enter your email address and password. Click on "Sign In."

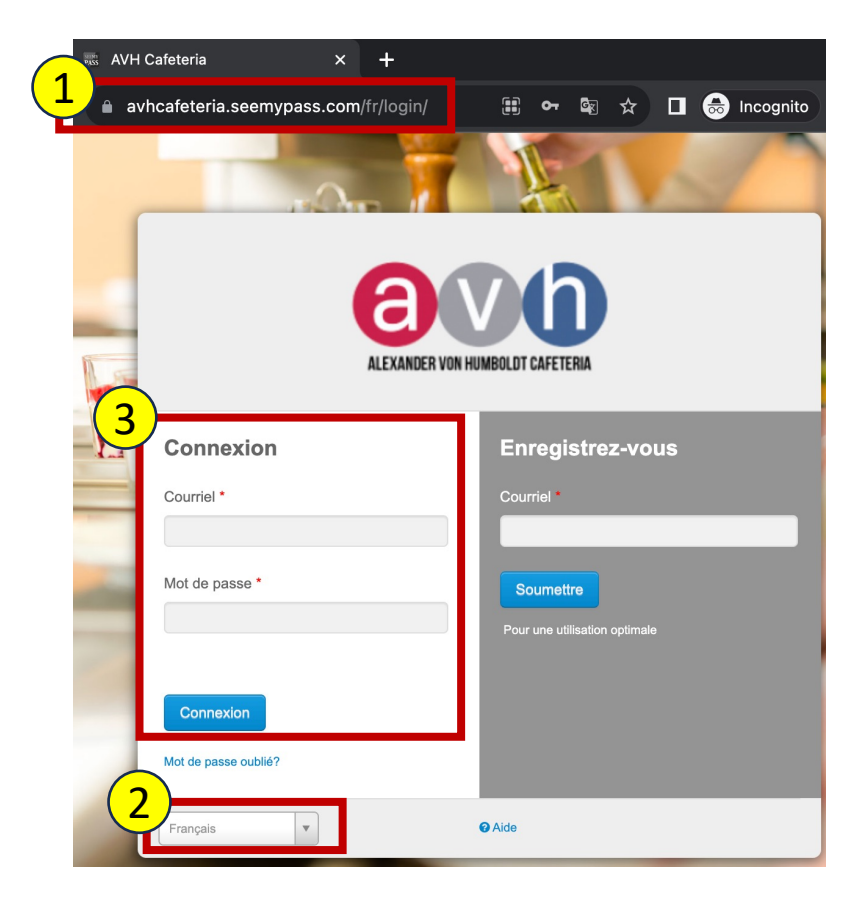

**Step 4:** To Log out, click on the down arrow button beside your profile's name and click "Logout."

| <b>600</b> |         |               |                         | Г | 🛔 Ma Divina Caronan 🍸 |
|------------|---------|---------------|-------------------------|---|-----------------------|
|            |         |               |                         |   | Profile               |
| Home       | Account | AVH Cafeteria | Participating Locations |   | Summary               |
|            |         |               |                         | F | Logout                |
|            |         |               |                         |   |                       |

For any questions/concerns, please visit our website: <u>www.avhmeals.com</u> or email us at <u>avhmeals@boulangeriemira.com</u>.